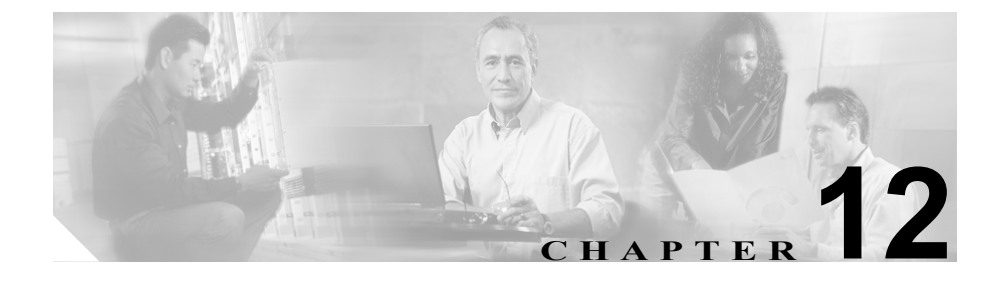

# Tool for Auto-Registered Phones Support の使用方法

Tool for Auto-Registered Phone Support (TAPS) アプリケーションを使用すると、 電話機ユーザが TAPS 電話番号をコールして、ユーザの電話番号に関して事前に 設定した電話機設定をダウンロードできます。TAPS は Cisco CallManager Administration と共に動作して、次の機能を提供します。

Configure TAPS:自動登録機能を使用するすべての電話機について TAPS を使用 できるようにしたり、ダミー MAC アドレスを持つ BAT を使用して追加される 電話機にだけ TAPS を限定したりできます。詳細については、P.12-14の「TAPS 用の自動登録オプションの設定」を参照してください。

Secure TAPS:一部の電話番号を TAPS でアップデートできないように保護できます。詳細については、P.12-15の「電話番号の保護の設定」を参照してください。

User Locales for TAPS: TAPS プロンプトの言語を選択できます。詳細については、P.12-20の「TAPS のユーザロケールの設定」を参照してください。

次のトピックでは、TAPS の使用方法、インストール方法、および設定方法について説明しています。

- TAPS の概要(P.12-2)
- TAPS のインストール (P.12-6)
- Cisco CallManager での TAPS の設定 (P.12-8)
- TAPS のアンインストール (P.12-10)
- TAPS の起動 (P.12-12)

- TAPS の停止 (P.12-13)
- TAPS オプションの設定 (P.12-14)
- エンドユーザ用の TAPS 情報 (P.12-22)

## TAPS の概要

自動登録機能を使用するには、一部の TAPS コンポーネントを Cisco CallManager パブリッシャ サーバにインストールする必要があります。TAPS が動作するため には、Cisco CallManager Administration で、自動登録機能を使用可能にする必要 があります。

TAPS アプリケーションは Cisco Customer Response Solution (Cisco CRS) サーバ にもインストールします。TAPS には、ユーザインターフェイスおよびプロンプ トについて Cisco CRS サーバ上で稼動する Cisco IP Interactive Voice Response (IP IVR) アプリケーションが必要です。

管理者は、新規電話機を設定するための TAPS の使用方法について、エンドユー ザに手順を示す必要があります。エンドユーザの手順については、P.12-22の 「エンドユーザ用の TAPS 情報」を参照してください。

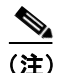

Cisco CallManager データベースに電話機を追加するときに TAPS を使用してい ない場合、TAPS サービスを停止することをお勧めします。詳細については、 P.12-13 の「TAPS の停止」を参照してください。

### その他の情報

## TAPS の自動登録オプション

TAPS を使用して電話機の自動登録を更新するための、次のオプションを設定できます。

- MAC アドレスを更新し、事前定義済みの新しい電話機用の設定をダウン ロードする。
- 既存の電話機と交換した新しい電話機に設定をリロードする。

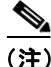

Cisco CallManager 上の自動登録電話数の範囲が、TAPS を使用する電話の数と同じか、またはそれより多いことを確認します。自動登録情報の設定に関する詳細は、『Cisco CallManager アドミニストレーション ガイド』を参照してください。

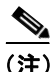

) TAPS オプション使用後に作成された未割り当ての電話番号を削除することを 勧めします。未割り当ての電話番号を削除することで、さらに多くの電話で TAPSを使用するために自動登録の範囲を増やす必要がなくなります。

## 新しい電話機での TAPS の使用方法

ダミー MAC アドレスを持つ新しい電話機設定が Cisco CallManager Administration に追加されると、電話機をネットワークに接続できます。システム管理者または 電話機のユーザが、TAPS 電話番号をダイヤルすると、電話機にその設定がダウ ンロードされます。同時に、その電話機の情報は、正しい MAC アドレスを使用 して、Cisco CallManager Administration 内で更新されます。TAPS が正しく動作す るためには、Cisco CallManager Administration (System > Cisco CallManager) で、 自動登録機能が使用可能になっていることを確認する必要があります。

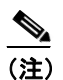

電話機のプロファイルをダウンロードし、パブリッシャとディレクトリ に必要な更新を行うには、約 20 ~ 25 秒かかります。

#### 例

100名の新入社員が月曜日から入社するとします。前の週末にはこれらのユーザ とその新しい電話機を Cisco CallManager Administration に追加する必要がありま す。BAT を使用すると、その 100 台の電話機の電話機テンプレート、および電 話機とユーザ用の CSV データ ファイルを作成できます。CSV データ ファイル でダミー MAC アドレス オプションを使用すると、新しい電話機に個々に MAC アドレスを追加する必要がありません。自動登録機能が Cisco CallManager で有 効になっていると、電話機をネットワークに直接接続できます。システム管理者 または新入社員は、TAPS 電話番号をダイヤルし、ボイス プロンプトの指示に 従って設定をロードできます。

## 設定をリロードするための TAPS の使用方法

機能していない既存の電話機を交換する必要がある場合、TAPS を使用して既存 の電話機設定を新しい電話機にダウンロードできます。ユーザは新しい電話機を 受け取ってネットワークに接続すると、TAPS 電話番号をダイヤルして以前の電 話機の設定をダウンロードできます。この処理中、ユーザは設定を変更できませ ん。

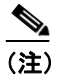

) 電話機のプロファイルをダウンロードし、パブリッシャとディレクトリ に必要な更新を行うには、約20~25秒かかります。

Cisco CallManager Administration で、自動登録機能を有効にする必要があります。 すべての電話機に対して TAPS を使用するように設定して、ユーザが既存の電話 機設定をダウンロードできるようにする必要があります。詳細については、 P.12-14の「TAPS 用の自動登録オプションの設定」を参照してください。

## 例

John の Cisco IP Phone 7940 に、雷雨で回路短絡が発生したとします。彼は、新し い Cisco IP Phone 7940 を受け取り、ネットワークに接続します。John が TAPS 電 話番号をダイヤルすると、損傷した電話機で以前に使用していた設定が新しい電 話機にダウンロードされます。TAPS により Cisco CallManager Administration 内 のデバイス情報が自動的に更新されます。

#### その他の情報

詳細については、P.12-23の「関連項目」を参照してください。

## 電話番号の保護

TAPS では電話番号を置き換えることができるので、所定の電話番号を上書きし ないように保護できます。重要な電話番号を保護するには、Secure TAPS オプ ションを使用します。詳細については、P.12-15の「電話番号の保護の設定」を 参照してください。

#### 例

電話番号 5000 には、システム用のボイス メッセージ アクセスが用意されていま す。このような場合、新しいユーザが誤って新しい電話機上で 5000 を設定しな いようにします。Secure TAPS オプションを使用すると、TAPS が電話番号「5000」 にアクセスできないように指定できます。

#### その他の情報

詳細については、P.12-23の「関連項目」を参照してください。

## TAPS ユーザ用の言語プロンプト

TAPS のユーザ プロンプトを複数の言語で再生できるように設定できます。管理 者は、ユーザが使用できる言語を選択できます。詳細については、P.12-20の 「TAPS のユーザロケールの設定」を参照してください。

英語以外の言語プロンプトを使用する必要がある場合は、クラスタ内の各 Cisco CallManager および Cisco CRS サーバに Cisco IP Telephony Locale Installer がイン ストールされていることを確認してから、TAPS をインストール、更新、または 設定します。Locale Installer を使用すると、最新の翻訳済みテキスト、翻訳済み ボイス プロンプト、各国 / 地域固有の電話トーン、および各国 / 地域固有のゲー トウェイ トーンを電話機で利用できます。Cisco IP Telephony Locale Installer の詳 細については、それぞれの Locale Installer のマニュアルを参照してください。

#### その他の情報

## TAPS のインストール

この項では、TAPS のインストール、再インストール、およびアンインストール について説明します。TAPS は Cisco CallManager パブリッシャ サーバおよび Cisco Customer Response Solution (CRS) 3.5(2) サーバの両方とのインターフェイ スとなるので、インストールはこの両方のサーバに影響します。

TAPS をパブリッシャ データベース サーバにインストールまたは再インストー ルしている間、セットアップ プログラムは、次のサービスを一時的に停止させ ます。

- IIS Admin
- World Wide Web パブリッシング
- FTP パブリッシング

インストールが完了すると、上記のサービスは再開します。

Windows Terminal Services を使用して TAPS をインストールすることはできません。Cisco CallManager パブリッシャ サーバおよび Cisco CRS サーバから直接 TAPS をインストールする必要があります。

### 始める前に

BAT Release 5.2(1) 用の TAPS をインストールするには、次の前提条件が必要で す。

- Cisco CallManager 用のパブリッシャ データベースが設定され、実行されている。パブリッシャ データベースは、このデータベース専用のサーバ上に置くことも、Cisco CallManager と同じサーバ上に置くこともできます。
- TAPS をインストールする前に、最新の BAT リリースが Cisco CallManager 用のパブリッシャ データベース サーバにインストールされている。
- Cisco CallManager パブリッシャ サーバの IP アドレスとインストール手順の プライベート フレーズがある。
- Cisco CRS サーバが設定されている。Cisco CRS 3.5(2) アプリケーションは、 独自の専用サーバ上に配置することも、Cisco CallManager と同じサーバ上に 配置することもできます。
- 各国 / 地域に合せて TAPS プロンプトを作成する場合は、必ず Locale Installer を使用する。
- Windows 2000 Services ウィンドウがクローズしている。

TAPS をインストールする手順は、次のとおりです。

### 手順

- **ステップ1** 管理者特権を使用して、Cisco CallManager 用のパブリッシャ データベースを実行しているシステムにログオンします(BAT をインストールした場所)。
- **ステップ2** Cisco Bulk Administration Tool にアクセスします。
- ステップ3 Applications > Install Plugins の順に選択します。
- **ステップ4** TAPS (Tool for Auto-Registered Phone Support) を検索して、セットアップアイコ ンをダブルクリックします。
- **ステップ5** インストール ウィザードの Welcome ウィンドウが開きます。このインストール プログラムは、アプリケーションが同じサーバ上に配置されている場合、 Cisco CallManager パブリッシャ サーバと CRS アプリケーション サーバに同時に TAPS をインストールします。Next をクリックします。

## <u>》</u> (注)

注) 専用 CRS サーバが接続されたネットワークで TAPS をインストールする 場合は、CRS サーバで TAPS インストール プログラムを再実行する必要 があります。インストールおよび設定の詳細については、CRS オンライ ン ヘルプを参照してください。

- **ステップ6** IP Address フィールドに Cisco CallManager パブリッシャ サーバの IP アドレスを 入力して、Next をクリックします。
- **ステップ7** Installing Cisco CallManager Components ウィンドウに Cisco CallManager パブリッ シャ サーバのプライベート フレーズを入力して、Next をクリックします。
- **ステップ8** Installing TAPSonCCM and TAPSonAppsServer ウィンドウに進行状況バーが表示 されて、インストールの状況を示します。Next をクリックしてインストールを 開始します。

**ステップ9** インストールが終了すると、Installation Completed ウィンドウが表示されます。 Finish をクリックします。

## その他の情報

詳細については、P.12-23の「関連項目」を参照してください。

## Cisco CallManager での TAPS の設定

Cisco IP テレフォニー システムの他のアプリケーションと同じように、TAPS に も設定要件があります。Cisco CallManager Administration で CTI ルート ポイント、 CTI ポート、およびユーザを追加する必要があります。TAPS アプリケーション には、CTI ルート ポイントが 1 つだけ必要です。TAPS をユーザが使用できるよ うにするには少なくとも 1 つの CTI ポートが必要ですが、必要であれば、ユーザ に対して複数の CTI ポートを設定できます。

Cisco CallManager Administration を使用して次の作業を行います。

- CTI ルートポイントを作成し、固有の電話番号を割り当てる。
- call forward busy、call forward no answer、および call forward on failure を、TAPS CTI ルート ポイント上のオペレータ番号に設定する。
- 電話番号を使用して、1つ以上の CTI ポートを作成する。CTI ポートは、BAT または Cisco CallManager Administration で作成できます。

TAPS がサポートする最大セッション数は、TAPS 用に設定された CTI ポート数に相当します。たとえば、5 つの CTI ポートを設定した場合、最大5名のユーザが同時に TAPS にダイヤルできます。6 番目に発信したユーザは、 TAPS に接続できません。

- ユーザを作成する。TAPS のルート ポイントとポートが、ユーザの制御デバ イスリスト内に含まれている必要があります。ユーザに対して、「Enable CTI Application Use」を設定します。
- 自動登録した電話機が、TAPS CTI ルートポイントに割り当てられた電話番号以外の番号へダイヤルしないようにするために、自動登録用のパーティションまたはコーリングサーチスペースを作成する。この電話番号へのアクセスを制限することにより、ユーザは自分の電話機に適切な設定情報のダウンロードが保証されます。

これらの値の追加方法または割り当て方法については、『Cisco CallManager アド ミニストレーションガイド』を参照してください。

Cisco TAPS Service を起動するには、Windows 2000 で Services ウィンドウを使用 する必要があります。

## その他の情報

詳細については、P.12-23の「関連項目」を参照してください。

## CRS アプリケーション サーバでの TAPS アプリケーションの設定

Cisco CRS 3.5(2) Application Server のマニュアルを参照するには、 http://www.cisco.com の Cisco Voice Applications and Tools にアクセスしてくださ い。アプリケーションの設定方法については、

『Cisco Customer Response Administration Guide』を参照してください。

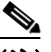

専用 CRS サーバが接続されたネットワークで TAPS をインストールする (注) 場合は、CRS サーバで TAPS インストール プログラムを再実行する必要 があります。インストールおよび設定の詳細については、CRS オンライ ンヘルプを参照してください。

## その他の情報

## TAPS のアンインストール

アンインストール プログラムは、CRS と Cisco CallManager の両方が同じサーバ で稼動している(共存している)場合に、システムから TAPS アプリケーション を削除します。

Cisco CallManager パブリッシャおよび CRS が別のサーバにインストールされて いる場合は、両方のサーバから TAPS を削除する必要があります。 Cisco CallManager 用のパブリッシャ データベースを実行するサーバ上で次の手 順を実行した後で、Cisco CRS サーバ上で TAPS のアンインストールを実行する 必要があります。

(注)

BAT をアンインストールしても、TAPS コンポーネントはサーバにインストール されたままです。ただし、TAPS ユーザ インターフェイスにアクセスするには、 BAT Configure メニューを使用する必要があるので、TAPS ユーザ インターフェ イスを開くことはできません。TAPS 電話番号はユーザに使用可能のままであ り、電話機を更新できます。

Control Panel の Add/Remove Programs を使用して TAPS をアンインストールする 手順は、次のとおりです。

## 手順

- **ステップ1** Cisco CallManager 用のパブリッシャ データベースを実行しているサーバ上で、 Start > Settings > Control Panel> Add/Remove programs の順に選択します。
- ステップ2 TAPS を選択し、Change/Remove ボタンをクリックします。アンインストール操作を確認するメッセージが表示されます。
- ステップ3 TAPS をアンインストールするには、Yes をクリックします。取り消すには No を クリックします。IIS Admin サービスが停止し、ファイルが削除された後、IIS Admin サービスが再開されます。

解決策 OK をクリックして、アンインストールを終了します。

共存システムの場合、Cisco CallManager と TAPS の CRS コンポーネントの両方 が削除されます。

TAPS が専用 CRS サーバ上でも実行されている場合は、P.12-11の「TAPS のア ンインストールの完了」の手順も完了する必要があります。

### その他の情報

詳細については、P.12-23の「関連項目」を参照してください。

## TAPS のアンインストールの完了

Cisco CRS サーバから TAPS をアンインストール手順は、次のとおりです。次の 手順で、TAPS のアンインストレーションは完了します。

### 手順

- **ステップ1** Cisco CRS サーバで、Start > Settings > Control Panel > Add/Remove Programs の 順に選択します。
- ステップ2 TAPS を選択し、Change/Remove ボタンをクリックします。アンインストール操作を確認するメッセージが表示されます。
- ステップ3 TAPS をアンインストールするには、Yes をクリックします。 取り消すには No を クリックします。 Yes をクリックした場合、TAPS は Cisco CRS サーバからアン インストールされます。
- **ステップ4** OK をクリックして、アンインストールを終了します。

### その他の情報

## TAPS の起動

TAPS サービスは、手動で起動する必要があります。TAPS を起動する手順は、 次のとおりです。

## 手順

**ステップ1** Cisco CallManager 用のパブリッシャ データベースを実行しているサーバ上で、 Start > Programs > Administrative Tools > Services の順に選択します。

Services ウィンドウが表示されます。

ステップ2 Cisco TAPS をダブルクリックまたは右クリックし、Start をクリックします。

これで、TAPS サービスが起動します。サービスが失敗した場合は、手動で TAPS を再起動する必要があります。

(注)

Cisco CallManager データベースに電話機を追加するときに TAPS を使用していない場合、TAPS サービスを停止することをお勧めします。詳細については、 P.12-13の「TAPSの停止」を参照してください。

## その他の情報

## TAPS の停止

Cisco CallManager データベースに電話機を追加するときに TAPS を使用してい ない場合、TAPS サービスを停止することをお勧めします。TAPS サービスは、 BAT がインストールされているパブリッシャ サーバ上の Services ウィンドウか ら停止します。

### 手順

- **ステップ1** Cisco CallManager 用のパブリッシャ データベースを実行しているサーバ上で、 Start > Programs > Administrative Tools > Services の順に選択します。Services ウィンドウが表示されます。
- **ステップ2** サービスのリストで、Cisco TAPS をダブルクリックまたは右クリックし、Stop をクリックします。

### その他の情報

## TAPS オプションの設定

管理者は、Cisco CallManager システムでの TAPS の使用方法を選択できます。次 に示す TAPS 機能オプションによって、電話機の更新や電話機プロファイルのダ ウンロードをユーザがより柔軟に行えるようになります。TAPS オプションに は、次のものがあります。

- TAPS 用の自動登録オプションの設定(P.12-14)
- 電話番号の保護の設定(P.12-15)
- TAPS のユーザ ロケールの設定 (P.12-20)

TAPS Options にアクセスするには、BAT を実行しているマシン上で、Start > Programs > Cisco CallManager 4.2 > Bulk Admin Tool の順に選択します。BAT メ イン ウィンドウが表示されます。

Configure>TAPS を選択すると、TAPS Options ウィンドウが表示されます。

## TAPS 用の自動登録オプションの設定

Configure TAPS オプションを使用すると、Cisco CallManager データベースに自動 登録する電話機を TAPS を使用して更新できます。次の2つの方法が用意されて います。

- BATを使用して追加され、ダミー MAC アドレスを持つ電話機用
- Cisco CallManager Administration の既存の電話機用

デフォルトの設定では、TAPSの使用はプレフィックス「BAT」で始まるデバイ ス名で、ダミー MAC アドレスを持つ電話機に限定しています。

Configure TAPS オプションを設定して、標準 MAC アドレスを持つ電話機などの、 すべての電話機を Cisco CallManager システムに自動登録できます。

Configure TAPS オプションを設定する手順は、次のとおりです。

### 手順

**ステップ1** TAPS Options ウィンドウで **Configure TAPS** を選択して、**Next** をクリックしま す。Configure TAPS ウィンドウが表示されます。 **ステップ2** 次の2つのオプションの内のいずれかを選択してください。

• Allow Auto-Registered phones to reset with a profile with a dummy MAC address

TAPS は、ダミー MAC アドレス オプションを持つ電話機だけを更新します。

- Allow Auto-Registered phones to reset with any profile
  TAPS は、自動登録するすべての電話機を更新します。
- **ステップ3** Update をクリックします。ステータス メッセージで更新の完了が示されます。
- ステップ4 Back をクリックして、TAPS Options ページに戻ります。

### その他の情報

詳細については、P.12-23の「関連項目」を参照してください。

## 電話番号の保護の設定

Secure TAPS オプションにより、TAPS がアクセスできない電話番号を指定でき ます。この機能は、電話番号が誤って別の電話機に割り当てられないように保護 する場合に使用します。

TAPS Options にアクセスするには、BAT を実行しているマシン上で、Start > Programs > Cisco CallManager 4.2 > Bulk Admin Tool の順に選択します。BAT メ イン ウィンドウが表示されます。

Configure>TAPS を選択すると、TAPS Options ウィンドウが表示されます。

### その他の情報

## 電話番号の制限

TAPS で使用できないように電話番号を指定する手順は、次のとおりです。TAPS は、保護対象の電話番号のリストに含まれる電話番号を使用できません。

### 手順

- **ステップ1** TAPS Options ウィンドウで Secure TAPS を選択して、Next をクリックします。 Secure Directory Numbers ウィンドウが表示されます。
- **ステップ2** Directory Number フィールドに、TAPS から保護する電話番号を入力します。
- **ステップ3** Secure をクリックします。保護対象の電話番号のリストに電話番号が追加されたことを示すプロンプトが表示されます。
- **ステップ4** OK をクリックします。
- **ステップ5** 電話番号の追加を続けるには、ステップ2~ステップ4を繰り返します。電話番号の追加を終了したら、View Secured DN をクリックします。

リストボックスに、保護対象の電話番号が表示されます。TAPS は、このリスト に示されている電話番号を使用できません。ユーザが、このリスト内の電話番号 のいずれかを入力して、デバイスプロファイルの更新を試みると、TAPS は、そ の要求を拒否します。

- (注) View Secure DN リストボックスは、自動的に更新されません。保護対象の電話番号の最新リストを参照するには、Refresh List をクリックして、 更新されたリストを表示します。
- ステップ6 Back をクリックして、TAPS Options ページに戻ります。

## その他の情報

詳細については、P.12-23の「関連項目」を参照してください。

## 電話番号に対する制限の解除

TAPS で使用できない電話番号のリストから、電話番号を削除する手順は、次の とおりです。

### 手順

- **ステップ1** TAPS Options ウィンドウで Secure TAPS を選択して、Next をクリックします。 Secure Directory Numbers ウィンドウが表示されます。
- ステップ2 TAPS からの保護を解除する電話番号をフィールドに入力します。
- **ステップ3** Remove をクリックします。保護対象の電話番号のリストから、その電話番号が 削除されたことを示すプロンプトが表示されます。
- **ステップ4** OK をクリックします。
- **ステップ5** 電話番号の削除を続けるには、ステップ2~ステップ4を繰り返します。電話番号の削除を終了したら、View Secured DN をクリックします。

リストボックスに、保護対象の電話番号が表示されます。ユーザが、このリスト 内の電話番号のいずれかを入力して、デバイス プロファイルの更新を試みると、 TAPS は、その要求を拒否します。

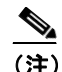

E) View Secure DN リストボックスは、自動的に更新されません。保護対象の電話番号の最新リストを参照するには、Refresh List をクリックして、 更新されたリストを表示します。

**ステップ6** Back をクリックして、TAPS Options ページに戻ります。

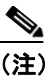

) 複数の電話回線で制限のない電話番号が共有され、そのような電話機を 更新しようとしている場合は、電話機の外部電話マスクを入力するよう に求められます。

## その他の情報

詳細については、P.12-23の「関連項目」を参照してください。

## すべての電話番号の削除

保護対象の電話番号のリストからすべての電話番号を削除する手順は、次のとお りです。

#### 手順

- **ステップ1** TAPS Options ウィンドウで Secure TAPS を選択して、Next をクリックします。 Secure Directory Numbers ウィンドウが表示されます。
- **ステップ2** Remove All をクリックします。TAPS から保護する電話番号がないことを示すプロンプトが表示されます。
- **ステップ3** OK をクリックして、すべての電話番号をクリアします。クリア操作を取り消す には、Cancel をクリックします。TAPS から保護する電話番号のリストがクリア されたことを示すプロンプトが表示されます。
- **ステップ4** OK をクリックします。
- ステップ5 Back をクリックして、TAPS Options ページに戻ります。

## その他の情報

詳細については、P.12-23の「関連項目」を参照してください。

## 制限された電話番号のリストの表示

TAPS がアクセスできない電話番号のリストを表示する手順は、次のとおりです。

## 手順

- **ステップ1** TAPS Options ウィンドウで Secure TAPS を選択して、Next をクリックします。 Secure Directory Numbers ウィンドウが表示されます。
- ステップ2 View Secured DN をクリックします。

リストボックスが表示されます。TAPSは、このリストに示されている電話番号を使用できません。ユーザが、このリスト内の電話番号のいずれかを入力して、 デバイスプロファイルの更新を試みると、TAPSは、その要求を拒否します。

- **ステップ3** リストボックスをクローズします。
- ステップ4 Back をクリックして、TAPS Options ページに戻ります。

### その他の情報

## TAPS のユーザ ロケールの設定

管理者は、User Locales for TAPS オプションを使用して TAPS ボイス プロンプト の言語を指定できます。TAPS のユーザ プロンプトを複数の言語で使用できるよ うに設定できます。TAPS のインストールまたはアップグレードを行う前に、ク ラスタ内のすべての Cisco CallManager サーバと Cisco CRS サーバに Cisco IP Telephony Locale Installer がインストールされていることを確認してください。 Locale Installer を使用すると、最新の翻訳済みテキスト、翻訳済みボイス プロン プト、各国 / 地域固有の電話トーン、および各国 / 地域固有のゲートウェイ トー ンを電話機で利用できます。Cisco IP Telephony Locale Installer の詳細については、 それぞれの Locale Installer のマニュアルを参照してください。

TAPS Options にアクセスするには、BAT を実行しているマシン上で、Start > Programs > Cisco CallManager 4.2 > Bulk Admin Tool の順に選択します。BAT メ イン ウィンドウが表示されます。

Configure>TAPS を選択すると、TAPS Options ウィンドウが表示されます。

## TAPS プロンプトの言語の追加

TAPS プロンプトの言語を設定する手順は、次のとおりです。

### 手順

- **ステップ1** TAPS Options ウィンドウで User Locales for TAPS を選択して、Next をクリック します。Select User Locales ウィンドウが表示されます。
- **ステップ2** Cisco CallManager にインストールされている言語のリストである User Locales リ ストボックスで、ユーザプロンプトに使用する言語を選択します。矢印をクリッ クして、選択した言語を Selected User Locales リストボックスに移動します。
- ステップ3 必要に応じて、ユーザプロンプト用に複数の言語を選択して、Selected User Locales リストボックスに移動できます。
- **ステップ4** ユーザ プロンプトの言語を選択したら、Update をクリックします。ステータス メッセージで更新の完了が示されます。

**ステップ5** Back をクリックして、TAPS Options ページに戻ります。

### その他の情報

詳細については、P.12-23の「関連項目」を参照してください。

## TAPS プロンプトの言語の削除

TAPS プロンプトの言語を削除する手順は、次のとおりです。

#### 手順

- **ステップ1** TAPS Options ウィンドウで User Locales for TAPS を選択して、Next をクリック します。Select User Locales ウィンドウが表示されます。
- **ステップ2** ユーザプロンプト用に選択された言語のリストである Selected User Locales リストボックスで、削除する言語を選択します。
- **ステップ3** 矢印をクリックして、選択した言語を User Locales リストボックスに移動します。

必要に応じて、ユーザプロンプトから複数の言語を選択して、User Locales リス トボックスに移動できます。

- **ステップ4** Update をクリックします。ステータス メッセージで更新の完了が示されます。
- **ステップ5** Back をクリックして、TAPS Options ページに戻ります。

## その他の情報

## エンド ユーザ用の TAPS 情報

新しい電話機を設定する手順は、次のとおりです。

手順

ステップ1 電話機をポートに差し込みます。

電話機の番号が自動的に登録され、表示されます。

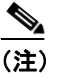

- E) 電話機のプロファイルをダウンロードし、パブリッシャとディレクトリ に必要な更新を行うには、約 20 ~ 25 秒かかります。
- **ステップ2** システム管理者から提供された CTI ルート ポイント番号をダイヤルし、プロン プトに従います。
- **ステップ3**システム管理者によって指定された TAPS 内線番号をダイヤルします。
- **ステップ4** 使用言語を選択するように求める音声が流れます。適切な言語を選択します。
- **ステップ5** システム管理者によって指定された個人用内線番号とその後に続けて # をダイ ヤルします。

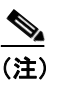

市外局番を含む完全な電話番号を入力するように求められる場合があり ます。

- **ステップ6** 確認のために、もう一度、個人用内線番号とその後に続けて#をダイヤルします。 確認プロンプトが聞こえます。
- **ステップ7** 電話を切ります。

電話機がリセットされ、ユーザの内線番号が表示されます。

問題が発生した場合は、システム管理者にお問い合せください。

## その他の情報

詳細については、P.12-23の「関連項目」を参照してください。

## 関連項目

- TAPS の概要 (P.12-2)
- TAPS のインストール (P.12-6)
- Cisco CallManager での TAPS の設定 (P.12-8)
- TAPS のアンインストール (P.12-10)
- TAPS の起動 (P.12-12)
- TAPS の停止 (P.12-13)
- TAPS オプションの設定 (P.12-14)
- エンドユーザ用の TAPS 情報 (P.12-22)